# poste**mobile**

# WINDOWS PHONE

# Per la CONFIGURAZIONE INTERNET è necessario procedere con i seguenti passi:

# Windows Phone versione 7.5

Impostazioni > Rete cellulare > Aggiungi o modifica APN internet > Nel campo APN o nome punto di accesso scrivere: wap.postemobile.it

# Windows Phone versione 8

# 1° caso:

Impostazioni > Rete cellulare > Aggiungi o modifica APN internet > Nel campo APN o nome punto di accesso scrivere: wap.postemobile.it

MMS

# 2° caso:

# Impostazioni > Punto di accesso:

- 1. Se presente PosteMobile WAP tenere premuto e scegliere attiva.
- 2. Se non presente PosteMobile WAP selezionare "aggiungi" e in seguito
  - nel campo nome APN scrivere > Postemobile WAP, mentre nel campo APN Internet scrivere > wap.postemobile.it

# Windows Phone versione 8.1

Impostazioni > Rete cellulare e SIM > vedi APN Internet

# 1° caso:

Se la voce APN riporta wap.postemobile.it il tuo telefono è già configurato per la navigazione internet

# 2° caso:

se la voce APN non riporta alcuna informazione cliccare su Impostazioni > Rete cellulare e SIM > Impostazioni SIM > cliccare su APN Internet manuale. Nel campo APN scrivere wap.postemobile.it e salvare

# Windows Phone versione 10

Impostazioni > Rete e wireless > Rete cellulare e SIM > Impostazioni SIM

# 1° caso:

Se la voce "Profilo rete cellulare" riporta PosteMobile il tuo telefono è già configurato per la navigazione internet

# 2° caso:

se non presente PosteMobile alla voce "Profilo rete cellulare" cliccare su "Aggiungi APN Internet". Configurare i seguenti campi:

# Nome Profilo: PosteMobile WAP

APN: wap.postemobile.it

Mettere il flag su "Applica questo profilo" e salvare

# Per la CONFIGURAZIONE DEL SERVIZIO MMS è necessario procedere con i seguenti passi:

# Windows Phone versione 8.1

Impostazioni > Rete cellulare e SIM > Impostazioni SIM > aggiungi APN MMS

| APN:                                                                  | mms.postemobile.it                     |
|-----------------------------------------------------------------------|----------------------------------------|
| MMSC (URL):                                                           | http://mms.postemobile.it/servlets/mms |
| Gateway WAP (URL):                                                    | 10.128.224.10                          |
| Porta del gateway WAP:                                                | 80                                     |
| Salvare la configurazione                                             |                                        |
| Windows Phone versione 10                                             |                                        |
| Impostazioni > Rete cellulare e SIM > Impostazioni SIM > aggiungi APN |                                        |
| Nome profilo:                                                         | PosteMobile MMS                        |
| APN:                                                                  | mms.postemobile.it                     |
| MMSC (URL):                                                           | http://mms.postemobile.it/servlets/mms |
| Server proxy:                                                         | 10.128.224.10                          |

80

Mettere il flag su "Applica questo profilo" e salvare

# **Poste**italiane

Porta proxy: